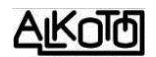

ugrást. Ha nem raszteren lévő forrszemhez akarunk vezetéket húzni, és be van kapcsolva az ikon, akkor elég a kurzorral közelíteni a forrszemet, aminek automatikusan a közepére fog ugrani. A funkció nincs réz-réteghez kötve, a felirati rétegeken rajzolva is működik.

Aktiválás után, egy kombinált szálkeresztet kapunk, ami nem csak a két merőleges irányban, hanem attól 45°-ban elfordított (vékonyabb) vonalakkal is próbál segíteni. A jelölt pont mellett, az origóhoz képesti helyzetet írja ki elősször (X és Y), majd ha ehhez képest elmozdultunk, akkor az

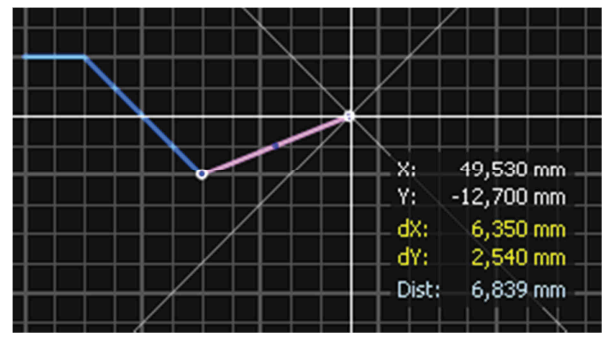

új pont helyzete mellett, az előzőhöz képest mért relatív koordinátákat is kiírja (dX és dY), illetve a távolságot is (Dist). Ez utóbbi a légvonalbeli távolság, tehát nem a húzott szakaszunk tényleges hossza (kivéve ha légvonalban húztuk azt). A 45°-os szálkeresztet, és a koordináták kiírását kikapcsolhatjuk, az *Options / General settings / Crosshair* beállító ablakában [8.6.1.8].

Az alsó információs sávban találunk egy új lehetőséget, *Change bend mode* 

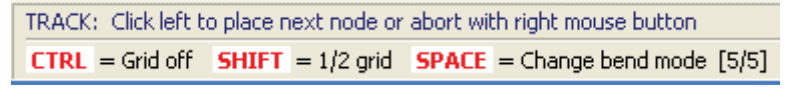

néven. 5 féle rajzolási lehetőségünk van, amik között a SPACE nyomkodásával tudunk váltani. Nem kell előre átállítani, az éppen húzott szakasz rajzolása közben is módosíthatjuk, így azonnal látjuk az eredményt.

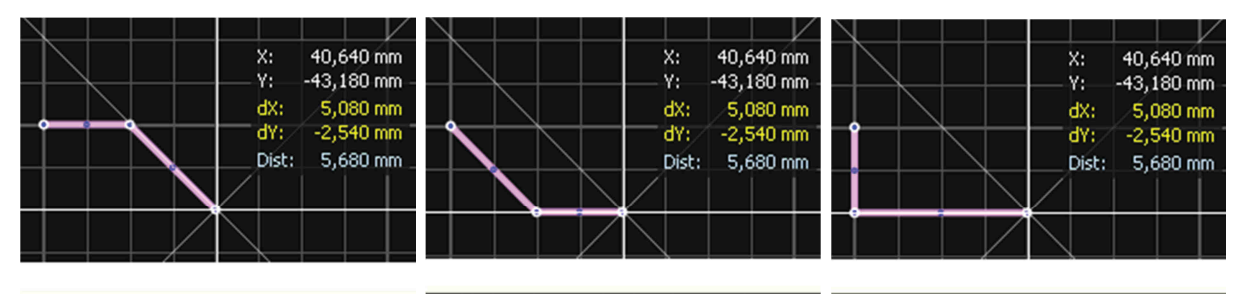

abort with right mouse button **SPACE** = Change bend mode [1/5] abort with right mouse button SPACE = Change bend mode [2/5] abort with right mouse button
SPACE = Change bend mode [3/5]

A beállítható 5 féle lehetőséget az ábrák mutatják. Az utoljára beállított állapottal rajzolja a következő szakaszt, mindaddig, még át nem állítjuk.

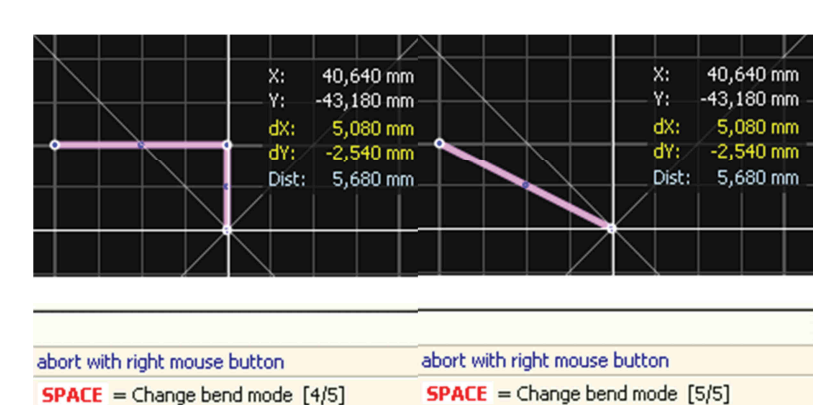